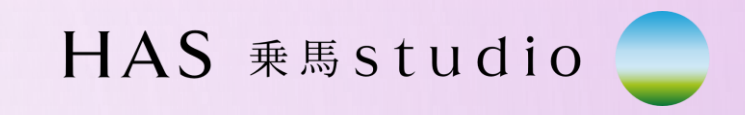

0

## 退会手続き方法

 $(\bigcirc)$ 

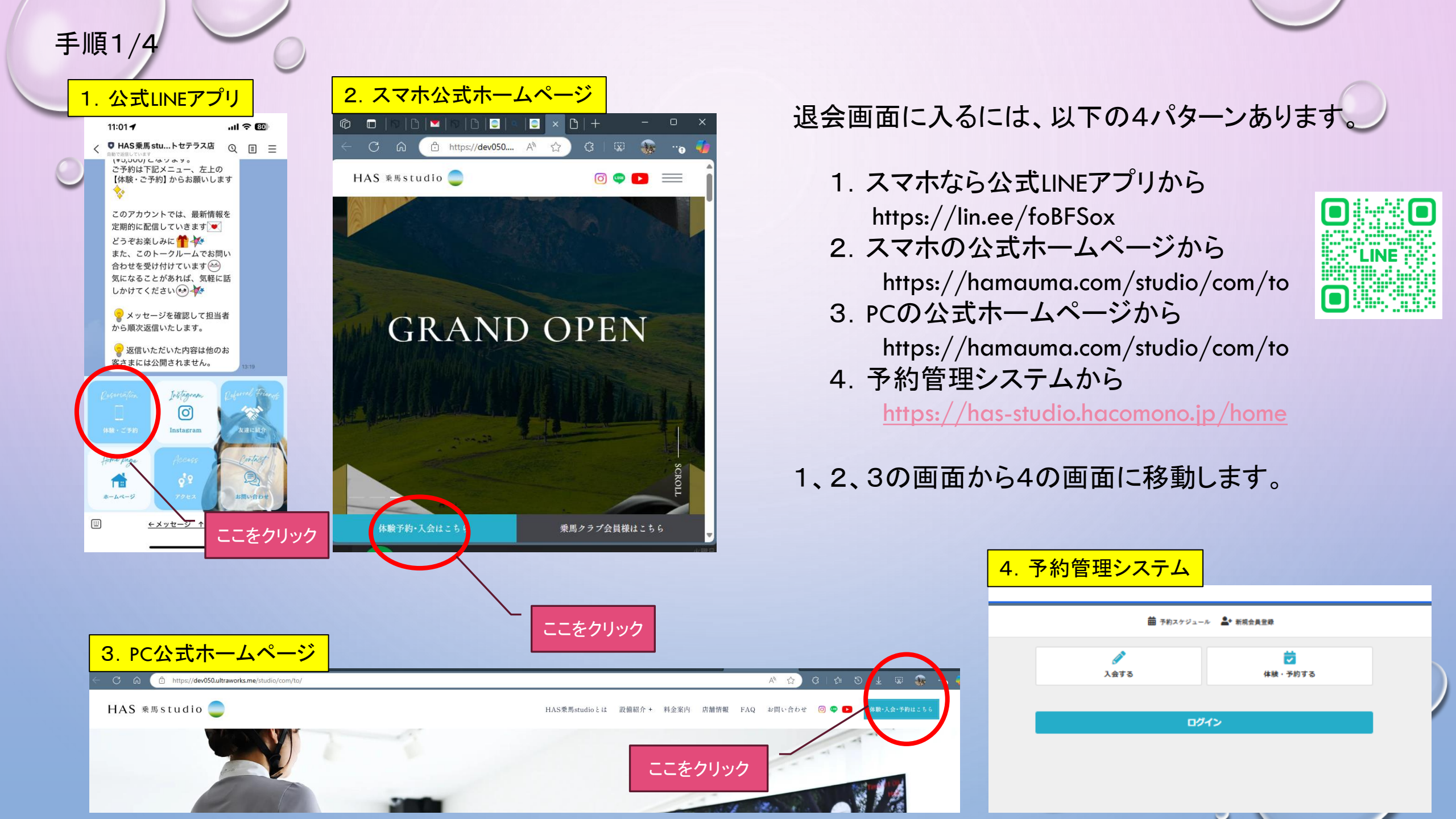

退会手続きには、予約管理システムからログインが必要です。

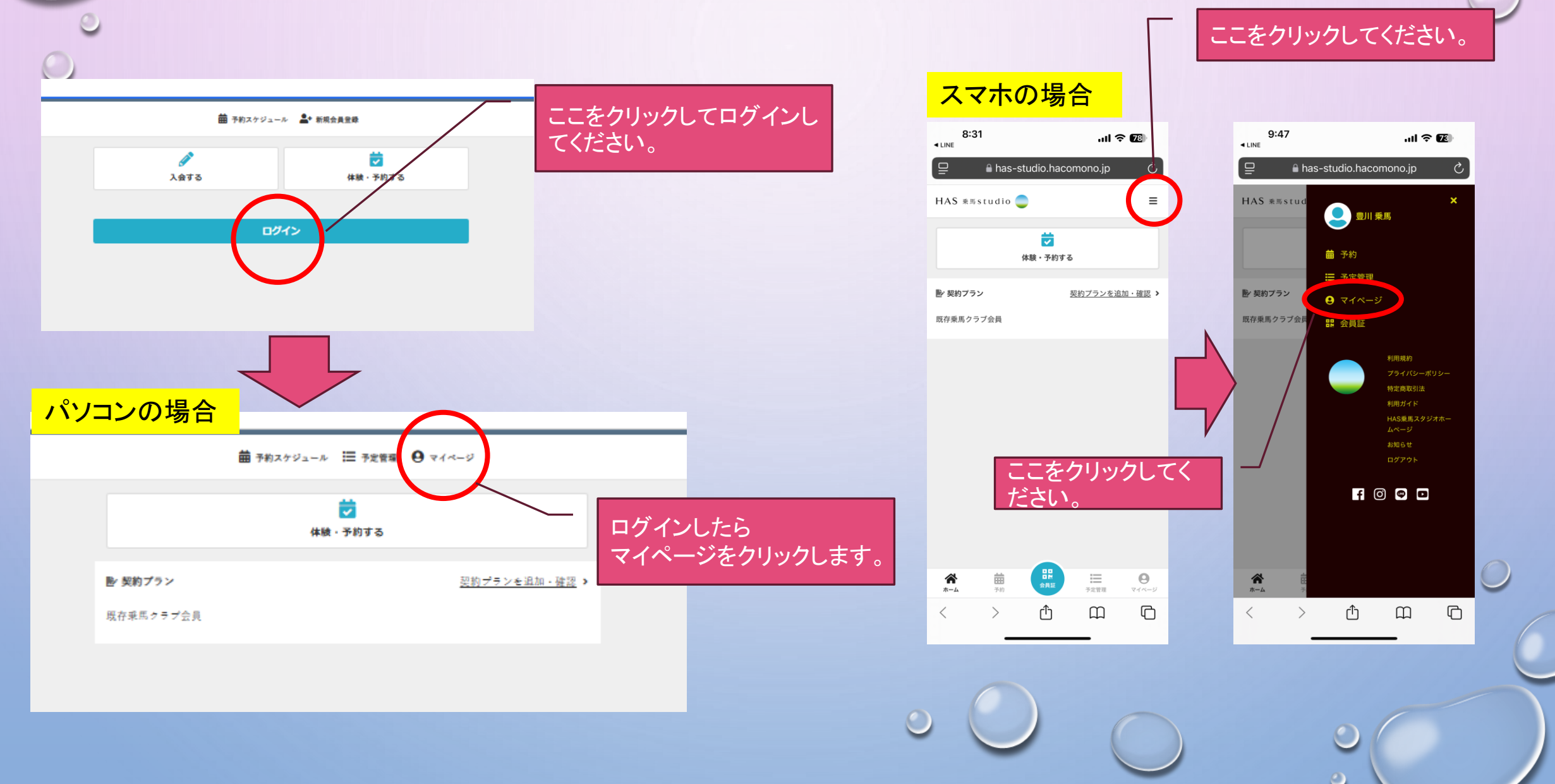

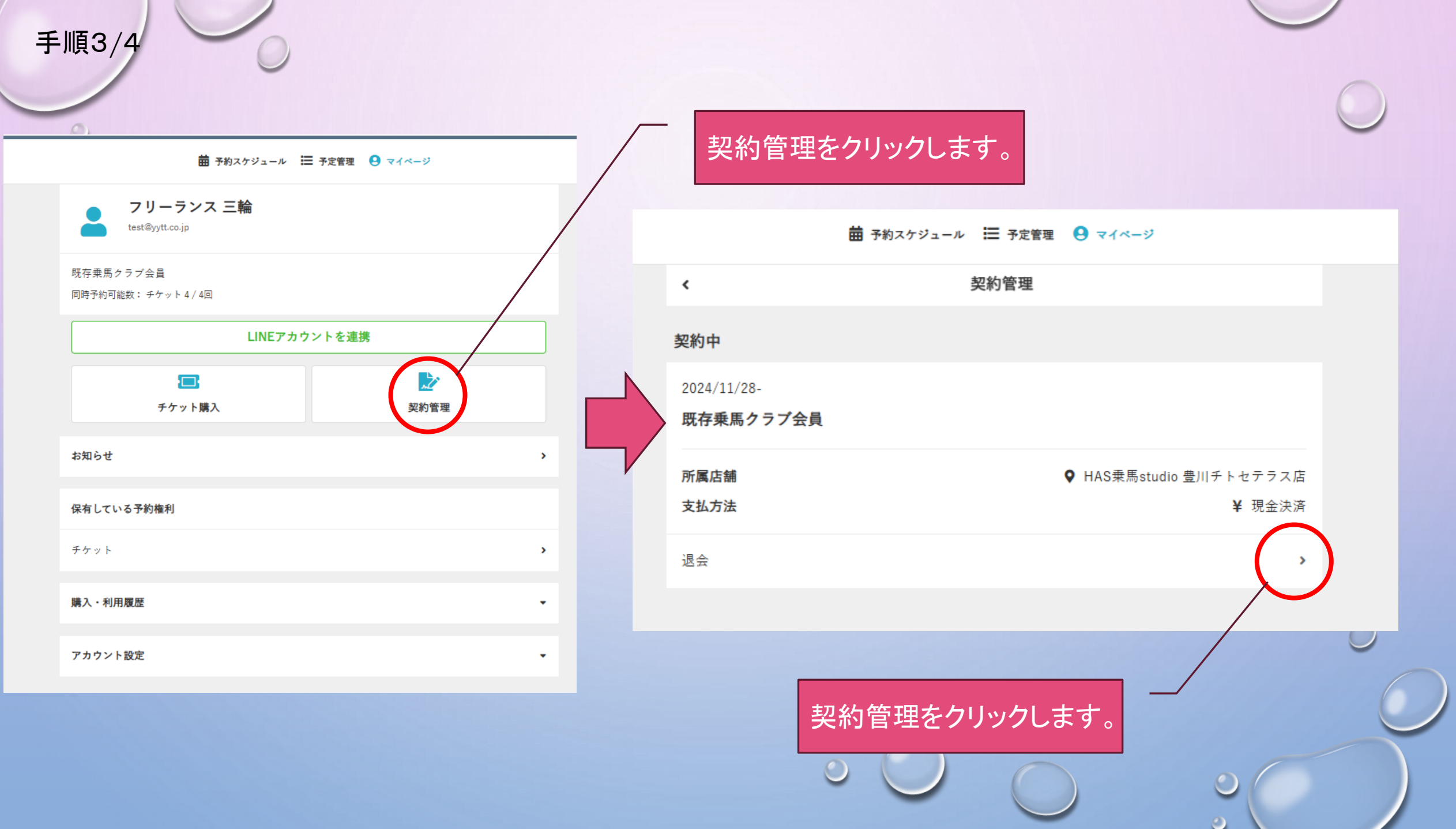

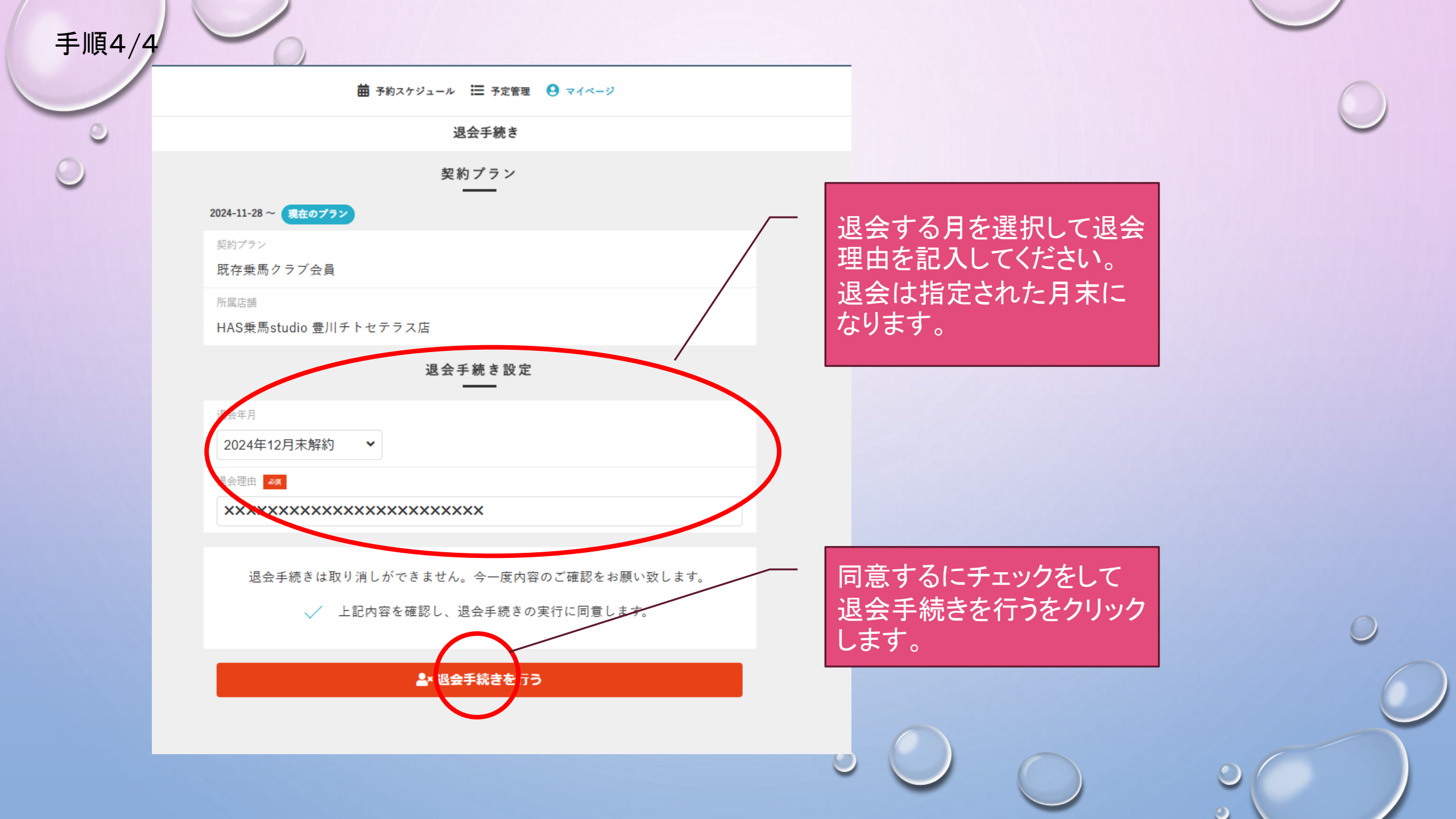

## HAS 乗馬studio

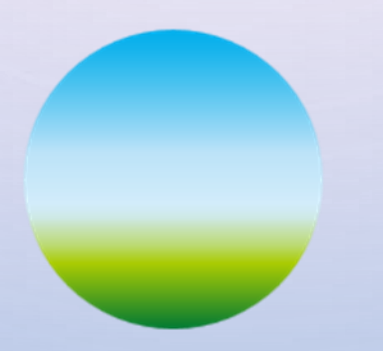